## **PDF Merge - Tutorial**

To merge PDFs -- up to **15MB** 

Go to: http://www.pdfmerge.com

## **Merge PDF Files**

## **Step 1.** Click on Choose File

L

| <b>PDFMerg</b>                                                                                 | e!                                                                                                    |                                                                                          |  |
|------------------------------------------------------------------------------------------------|----------------------------------------------------------------------------------------------------|------------------------------------------------------------------------------------------|--|
| Merge PDF Files<br>Want to<br>Simple desktop program<br>Vorks on Mac & Windows<br>Download Now | c rivert a web page into a PDF file? Do it for free a         c File       No file chosen         c File       No file chosen         c File       Reset form | tt http://www.htmlpdf.com<br>Welcome! Merge<br>PDF files online -<br>it's easy and free* |  |

Step 2. Find your 1st file that you want to merge - Click on file - Click Open

| 🟹 Favorites                                                     |   |                   |                         | -                 | 2,100.             |
|-----------------------------------------------------------------|---|-------------------|-------------------------|-------------------|--------------------|
| E Desktop                                                       |   | 2                 |                         |                   |                    |
| bownloads                                                       |   |                   | The state of the second | R-STAR            |                    |
| Recent Places                                                   | - |                   | <b>BERK</b>             | Je And L          |                    |
| Dropbox                                                         |   | [Untitled] (1)    | [Untitled] (2)          | [Untitled] (3)    | [Untitled]         |
| <ul> <li>Libraries</li> <li>Documents</li> <li>Music</li> </ul> |   |                   |                         |                   |                    |
| Pictures                                                        |   | [Untitled]001 (1) | [Untitled]001 (2)       | [Untitled]001 (3) | [U/ititled]001 (4) |
| Videos                                                          |   |                   |                         |                   |                    |
| 🖏 Homegroup                                                     | - | ma mana           | Contraction Contraction | Education P. 1    | -                  |

**Step 3.** Your file will be brought back to website. To add another file, follow Steps 1 & 2. If you want to add more than 4 files, Click

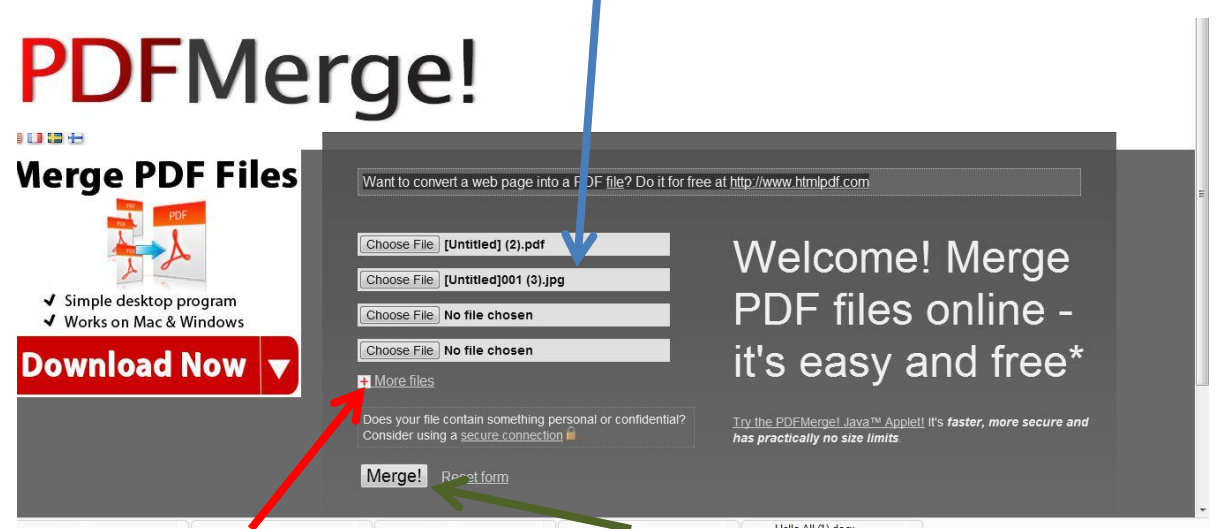

On More Files. Next Click on Merge

**Step 4.** Look in your Download folder and you will find a file named:

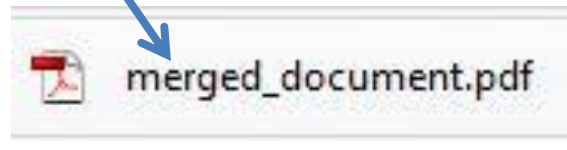

As you create more merged files, the file may be named --merged\_document\_2.pdf and so

forth. It looks likes as you make more an underscore ( \_) and a number ( 2 ) is placed after the file name.

If you want to Want to convert a web page

into a PDF file? Do it for free at

http://www.htmlpdf.com